Un escompte commercial est une réduction accordée à un client s'il paie rapidement ou avant l'échéance. Il correspond en général à une réduction de 2 à 3 % du montant à payer.

- Activez l'application Comptabilité.
- Cliquez sur le menu Configuration puis Conditions de paiement.

| ▦       | Co                     | mptabilité         | Tableau de bord | Clients | Fournisseurs | Com       | ptabilité        | Analyse | Configuration | <b>2</b> <sup>14</sup> |   | С | CLA | JDETEF | RRIER |
|---------|------------------------|--------------------|-----------------|---------|--------------|-----------|------------------|---------|---------------|------------------------|---|---|-----|--------|-------|
| Со      | Conditions de paiement |                    |                 |         |              |           | Recherche        |         |               |                        |   |   |     |        | Q     |
| CRÉER 🕹 |                        |                    |                 |         | ▼ Filtres    | ≡ Regroup | er par 🔺 Favoris | 1       | -10 / 10      | <                      | > | ≔ | ::  |        |       |
|         |                        | Conditions de paie | ement           |         |              |           |                  |         |               |                        |   |   |     |        | :     |
|         | ¢                      | Paiement immédia   | at              |         |              |           |                  |         |               |                        |   |   |     |        |       |
|         | \$                     | 15 jours           |                 |         |              |           |                  |         |               |                        |   |   |     |        |       |
|         | \$                     | 21 Jours           |                 |         |              |           |                  |         |               |                        |   |   |     |        |       |
|         | \$                     | 30 jours           |                 |         |              |           |                  |         |               |                        |   |   |     |        |       |

- Cliquez sur le bouton CREER.
- Saisissez le libellé de la condition de règlement et un descriptif éventuel.

| Cond<br>paier | litions de Es<br>nent                       | compte paiement sous 5 jour       | <u>`S</u>               |                                               |              |
|---------------|---------------------------------------------|-----------------------------------|-------------------------|-----------------------------------------------|--------------|
| Desc          | ription sur la facture<br>mpte de règlement |                                   |                         |                                               |              |
| Delais        | pe de calcul de la dernie                   | ère ligne doit être le "Solde" po | our assurer que le mont | ant total sera alloué.                        |              |
| Le typ        |                                             |                                   |                         |                                               |              |
| Le typ        | Type d'échéance                             | Valeur                            | Nombre de jours         | Options                                       | Jour du mois |
| Le ty         | Type d'échéance<br>Balance                  | <b>Valeur</b><br>0,000000         | Nombre de jours<br>0    | Options<br>jours après la date de facturation | Jour du mois |

- Cliquez sur le bouton Ajouter une ligne.
- Paramétrez la condition de règlement à mettre en œuvre si le règlement est sous 5 jours par exemple.

| Туре                                    |                                      |                 |   |
|-----------------------------------------|--------------------------------------|-----------------|---|
| .,,,,,,,,,,,,,,,,,,,,,,,,,,,,,,,,,,,,,, | ⊖ Balance                            | Valeur 2,000000 | % |
|                                         | • Pourcent                           |                 |   |
|                                         | ○ Montant fixe                       |                 |   |
| Calcul de la dat                        | e d'échéance                         |                 |   |
| Dû 5                                    | jours après la date de facturation 🔹 |                 |   |
| Sur le 0                                | du mois                              |                 |   |
|                                         |                                      |                 |   |

- Cliquez sur le bouton SAUVEGARDER ET FERMER.

| Délais Le type d'échéance Valeur Nombre de jours Options                                                                                                    |              |
|----------------------------------------------------------------------------------------------------|--------------|
| Escompte de règlement Délais Le type de calcul de la dernière ligne doit être le "Solde" pour assurer que le montant total sera alloué. Type d'échéance Valeur Nombre de jours Options                                                                                                |              |
| Délais         .e type de calcul de la dernière ligne doit être le "Solde" pour assurer que le montant total sera alloué.         Type d'échéance       Valeur       Nombre de jours       Options                                                                                    |              |
| e type de calcul de la dernière ligne doit être le "Solde" pour assurer que le montant total sera alloué.           Type d'échéance         Valeur         Nombre de jours         Options           *         Balance         0.000000         0. jours après la date de facturation |              |
| Type d'échéance     Valeur     Nombre de jours     Options              Balance                                                                                                    |              |
| Balance     0.000000     0.ioure après la date de facturation                                                                                                    | Jour du mois |
| Balance     Opulos apres la date de l'actulation                                                                                                    | 0 🖻          |
| Pourcent 2,000000 5 jours après la date de facturation                                                                                                    | 0 1          |

- Cliquer la ligne Balance.
- Paramétrez la condition de règlement à mettre en œuvre si le règlement n'est pas sous 5 jours par exemple.

| Créer Délais  |                              |           | × |
|---------------|------------------------------|-----------|---|
| Types de dé   | ilais /                      |           |   |
| Туре          | <ul> <li>Balance</li> </ul>  |           |   |
|               | OPourcent                    |           |   |
|               | d                            |           |   |
|               | Ø Montant fixe               |           |   |
|               |                              |           |   |
| Calcul de la  | date d'échéance              |           |   |
| Dû 30         | jours après la date de factu | uration 👻 |   |
| Sur le 0      | du mois                      |           |   |
|               |                              |           |   |
|               |                              |           |   |
|               |                              |           |   |
| SAUVEGARDER E | ET FERMER ENREGISTRER & CRÉE | R ANNULER |   |
|               |                              |           |   |

- Cliquez sur le bouton **SAUVEGARDER ET FERMER**.
- Modifiez l'ordre des modalités de calcul afin que la ligne de l'escompte soit en premier (cliquez-glissez la ligne vers le bas ou vers le haut)

|                | ment                                                                          |                                                 | 5                                                |                                                                         |              |   |
|----------------|-------------------------------------------------------------------------------|-------------------------------------------------|--------------------------------------------------|-------------------------------------------------------------------------|--------------|---|
| Desc<br>Esco   | cription sur la facture<br>ompte de règlement                                 |                                                 |                                                  |                                                                         |              |   |
|                |                                                                               |                                                 |                                                  |                                                                         |              |   |
| Délai<br>Le ty | is<br>/pe de calcul de la dernière lign                                       | e doit être le "Solde" po                       | our assurer que le monta                         | ant total sera alloué.                                                  |              |   |
| Délai<br>Le ty | is<br>/pe de calcul de la dernière ligr<br>Type d'échéance                    | e doit être le "Solde" pc<br><b>Valeur</b>      | our assurer que le monta<br>Nombre de jours      | ant total sera alloué.<br>Options                                       | Jour du mois |   |
| Délai<br>Le ty | is<br>/pe de calcul de la dernière lign<br><b>Type d'échéance</b><br>Pourcent | e doit être le "Solde" po<br>Valeur<br>2,000000 | our assurer que le monta<br>Nombre de jours<br>5 | ant total sera alloué.<br>Options<br>jours après la date de facturation | Jour du mois | Ê |

- Cliquez sur le bouton SAUVER.
- ➡ Une nouvelle modalité de règlement a été ajoutée, elle pourra être sélectionnée dans les fiches clients de ceux dont on souhaite leur offrir cette possibilité de règlement anticipé avec escompte.

| III Co | omptabilité Tableau de bord    | Clients | Fournisseurs | Comptabilité     | Analyse    | Configuration  | sin 14 🕐  | C CLA | UDETERRIER |
|--------|--------------------------------|---------|--------------|------------------|------------|----------------|-----------|-------|------------|
| Condit | ions de paiement               |         |              | Recherche        |            |                |           |       | ۹          |
| CRÉER  | *                              |         |              | <b>▼</b> Filtres | ≡ Regroupe | erpar ★Favoris | 1-11 / 11 | < >   | := ::      |
|        | Conditions de paiement         |         |              |                  |            |                |           |       | :          |
| •      | Escompte paiement sous 5 jours |         |              |                  |            |                |           |       |            |
| •      | Paiement immédiat              |         |              |                  |            |                |           |       |            |
| \$     | 15 jours                       |         |              |                  |            |                |           |       |            |